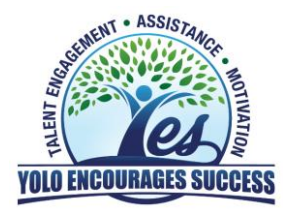

## Dashboard Access FAQ

## **Dashboard Email and Access**

1. You will receive an email from the Yolo County YES Team that will include a **dashboard link** and **login credentials**.

The Yolo County YES Team <noreply@qemailserver.com>

2. The dashboard link will take you to a Qualtrics login page. To access your results dashboard, you will need to use the link provided in the email.

| qualtrics <sup>™</sup>           | qualtrics <sup>™</sup>                                                            |
|----------------------------------|-----------------------------------------------------------------------------------|
|                                  | Reset your password                                                               |
| Lusername                        | Password                                                                          |
| Password                         | Confirm Password                                                                  |
|                                  | Your password must be:                                                            |
| Sign In                          | <ul><li>At least 8 characters.</li><li>At most 64 characters.</li></ul>           |
| Forgot your password? Reset here | <ul><li>Not commonly used.</li><li>Different from the current password.</li></ul> |
| New user? Set your password here | Reset password                                                                    |

- **3.** To login, you will use the provided username (your email) and randomly generated password. Once you input your randomly generated password, the system will prompt you to reset your password.
- 4. Moving forward, dashboard access emails will display your email, but hide your password. If at any point you forget your password, you can select "**Reset here**" on the login page.

## **Dashboard Tips**

• Once logged in, you will be taken to the Key Findings page of the dashboard. To **toggle to other pages** of the dashboard, select the down arrow next to the title of the page on the left corner.

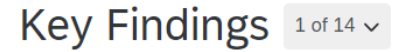

- Review the **Using the Dashboard** page to better understand:
  - $\circ$   $\;$  How to filter survey results to focus of different parts of your team  $\;$
  - The anonymity threshold in the dashboard
  - How to download your results by exporting a page or a single widget (visualization)
  - How to interpret the results
  - How to read the comparisons shown in some widgets